# 1. Mit einem Klick auf den Link gelangen Sie auf www.geoportal-niederrhein.de mit der Übersicht der Bebauungspläne

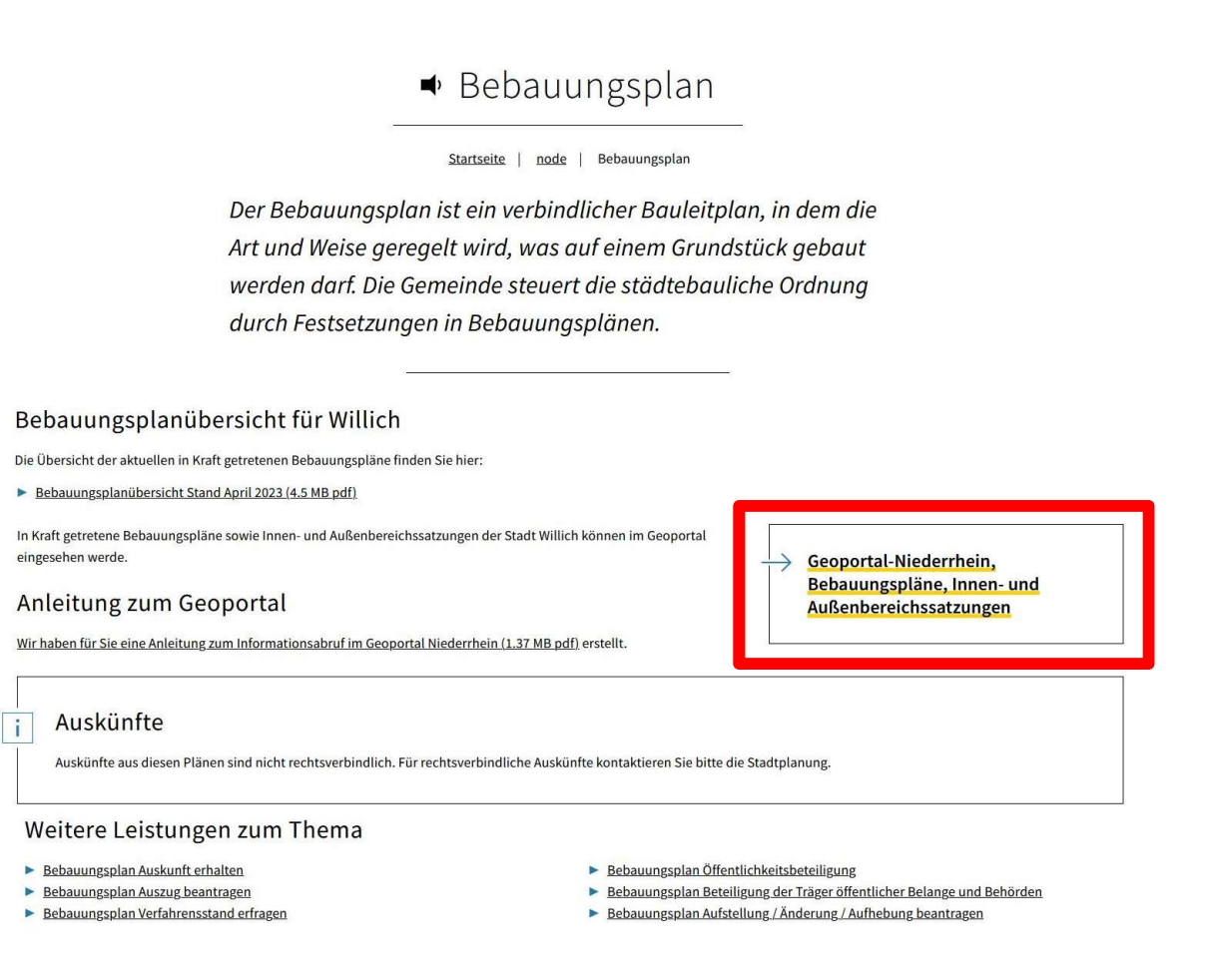

### 2. Die Seite von www.geoportal-niederrhein.de öffnet sich.

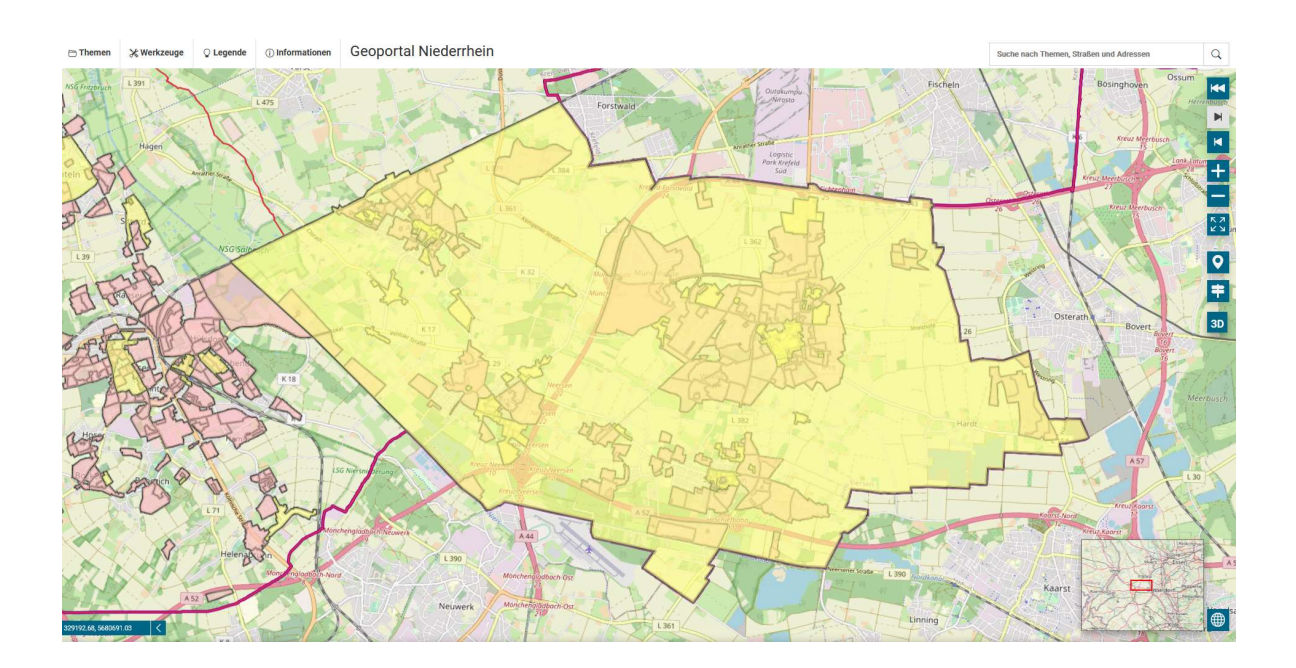

# 3. Sie geben die Adresse des Grundstückes in die Suchleiste ein

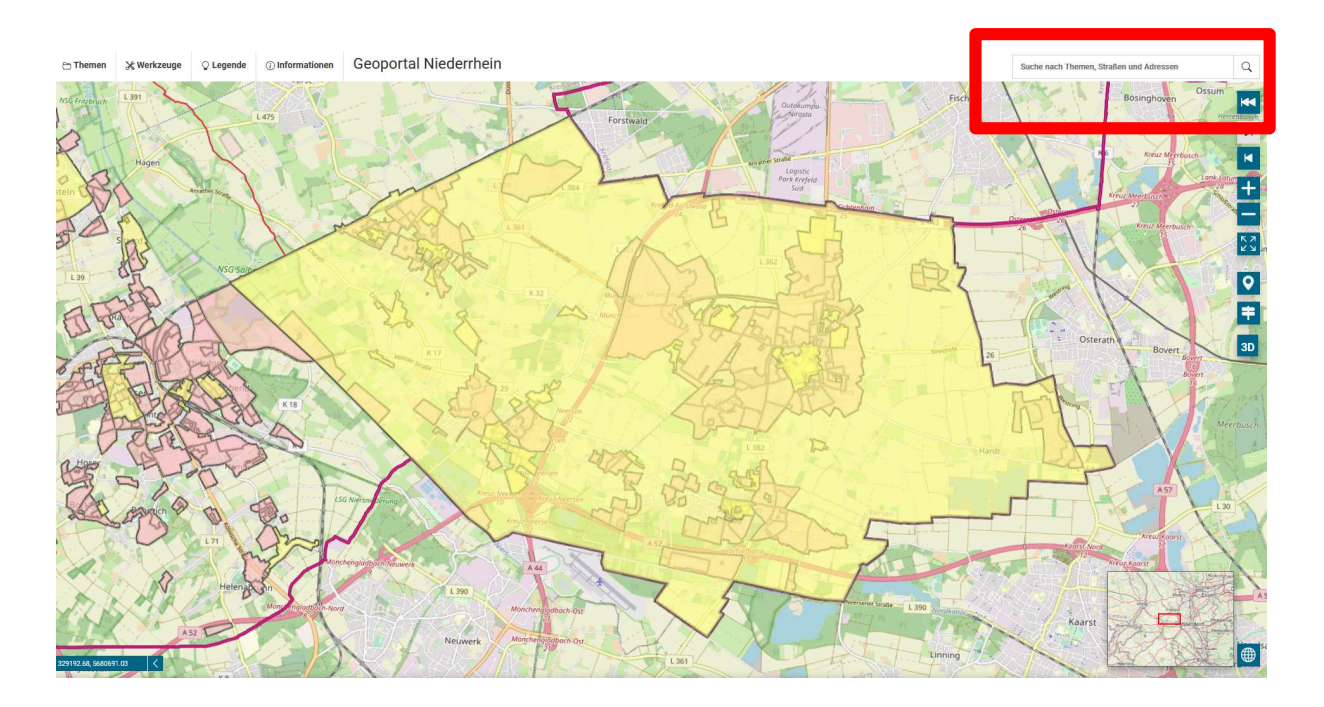

# 4. Sie werden genau auf das Grundstück navigiert

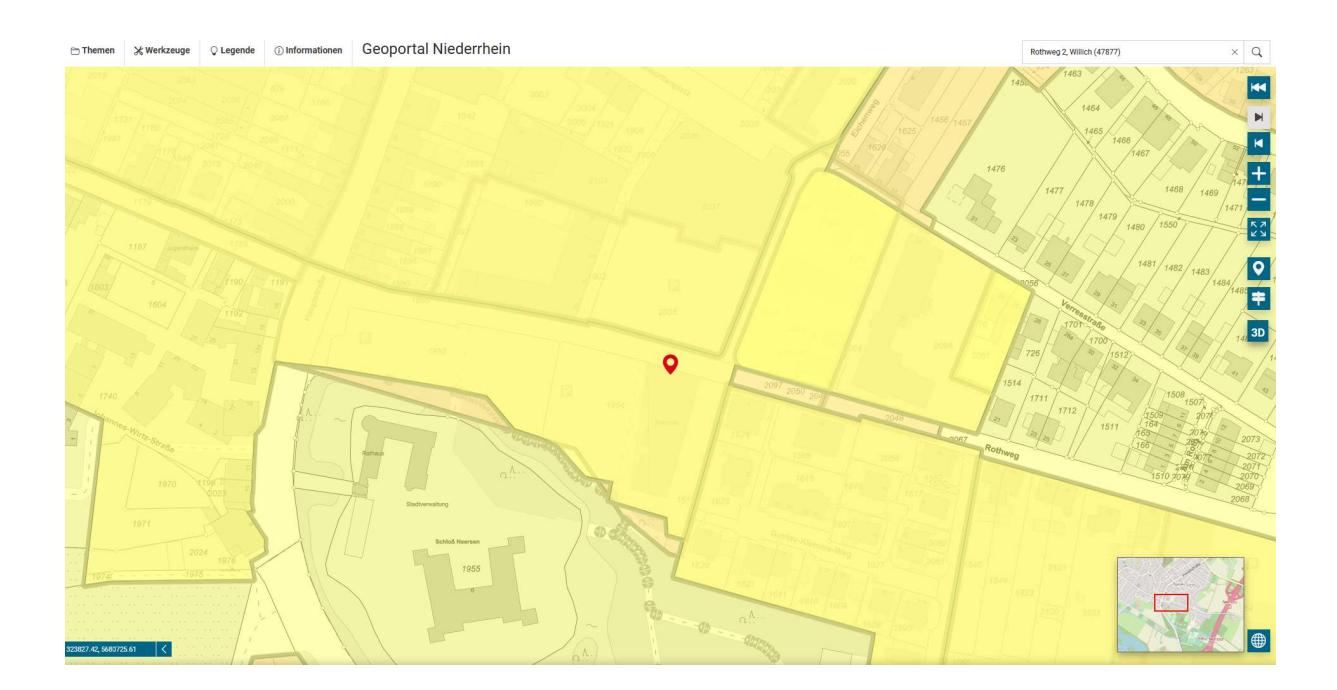

5. Mit einem Klick auf das Grundstück öffnet sich die Informationsleiste zum gültigen Bebauungsplan bzw. zur gültigen Satzung.

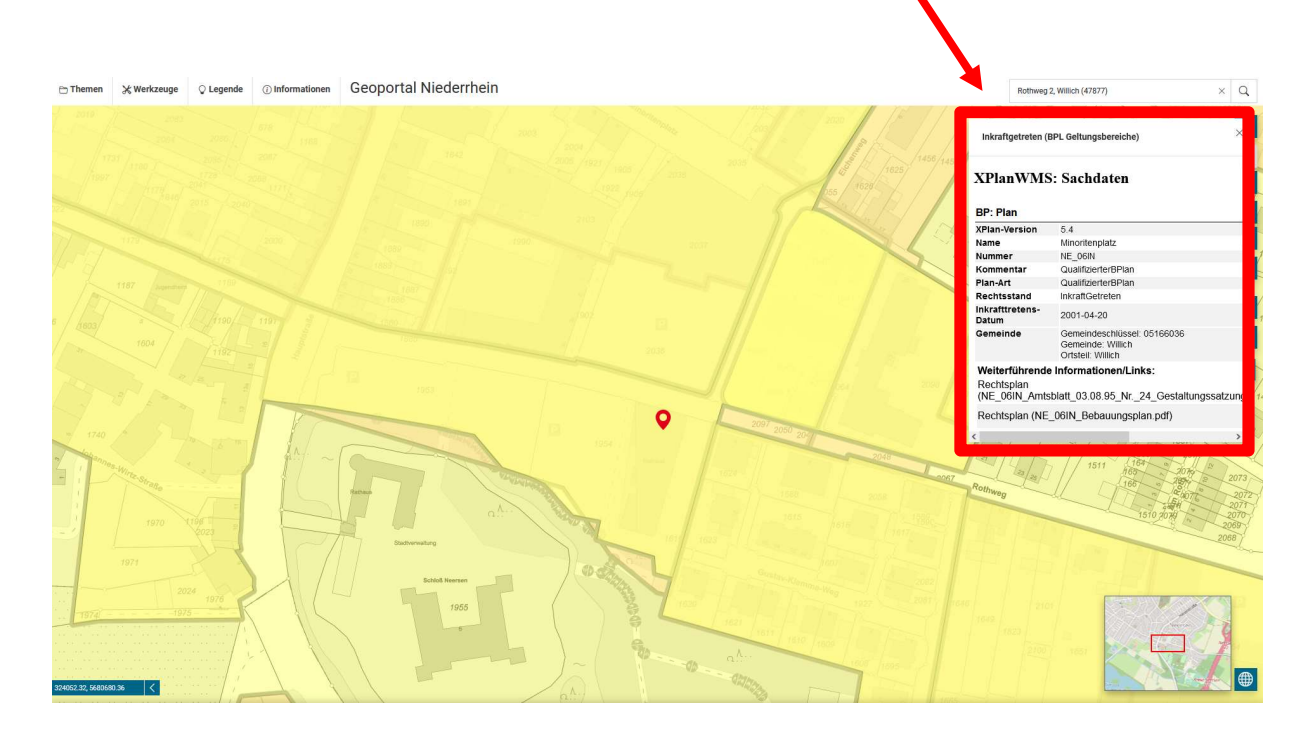

6. In der Informationsleiste finden Sie durch das Scrollen nach unten und nach rechts die PDF-Dokumente zu dem Bebauungsplan und den Satzungen.

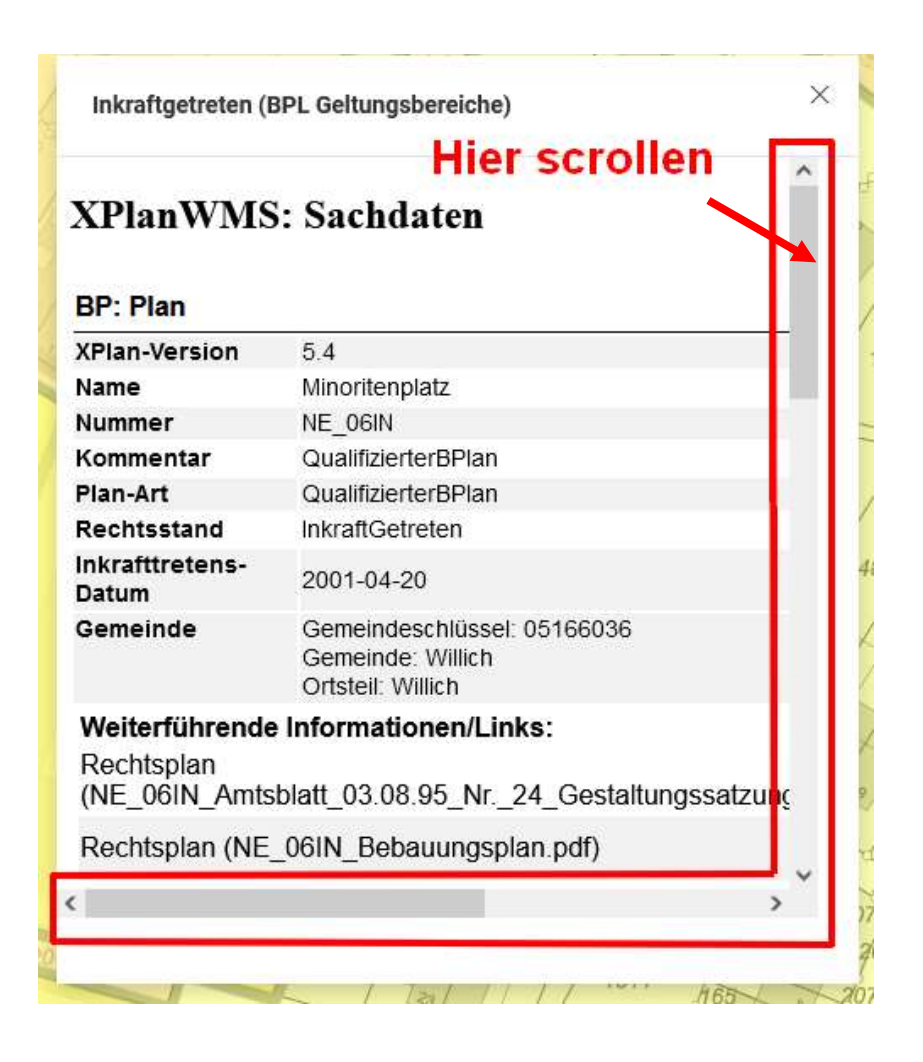

## 7. Die PDF-Dokumente befinden sich unter "Weiterführende Informationen/Links". Durch das Anklicken auf "Dokument herunterladen" öffnet sich das Dokument.

Inkraftgetreten (BPL Geltungsbereiche)

#### XPlanWMS: Sachdaten

#### BP: Plan XPlan-Version 5.4 Name Minoritenplatz NE\_06IN Nummer Kommentar QualifizierterBPlan Plan-Art QualifizierterBPlan Rechtsstand InkraftGetreten Inkrafttretens-Datum 2001-04-20 Gemeinde Gemeindeschlüssel: 05166036 Gemeinde: Willich Ortsteil: Willich Weiterführende Informationen/Links: Rechtsplan Dokument (NE\_06IN\_Amtsblatt\_03.08.95\_Nr.\_24\_Gestaltungssatzung\_B\_Plan\_6IN.pdf) herunterladen Dokument Rechtsplan (NE\_06IN\_Bebauungsplan.pdf) herunterladen Dokument Begruendung (NE\_06IN\_Begruendung.pdf) herunterladen Dokument Rechtsplan (NE\_06IN\_Planzeichenerklaerung.pdf) herunterladen Dokument Rechtsplan (NE\_06IN\_Textliche\_Festsetzungen.pdf) herunterladen Dokument Informell (NE\_06IN\_Verfahrensleiste.pdf) herunterladen **BP: Plan XPlan-Version** 5.4 Name Gestaltungssatzung\_Ortskern\_Willich-Neersen Nummer Gestaltungssatzung\_Ortskern\_Willich\_Neersen Gestaltungssatzung Kommentar Plan-Art OertlicheBauvorschrift Rechtsstand InkraftGetreten 1005 02 01 Inkrafttratane-Datum gfi-i < >